## Kroger Community Rewards- visit www.KrogerCommunityRewards.com

1. CLICK "See more details and enroll today" UNDER ARE YOU A CUSTOMER LOOKING TO ENROLL?

# **Community Rewards Program**

We are committed to helping our communities grow and prosper. Yes

Our Community Rewards program makes fund-raising easy..all you has choosing at no added cost to you.

#### Are You a Customer Looking to Enroll?

To get started, sign up with your digital account, and select a local or your Loyalty Card!

See more details and enroll today!

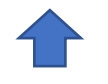

## 2. SIGN IN OR CREATE AN ACCOUNT WITH A VALID EMAIL

| Email Address                                             |          |
|-----------------------------------------------------------|----------|
|                                                           | ()       |
| Please enter a valid email address.                       |          |
| Password                                                  |          |
|                                                           | Ì        |
| Forgot P                                                  | assword? |
| V I'm on a personal device, keep me signed in. Learn More |          |
| Sign In                                                   |          |
| New to Kroger?                                            |          |
| Create an Account                                         |          |

3. UNDER "COMMUNICATIONS" MAKE SURE YOU HAVE SELECTED YOUR <u>STORE PREFERENCE</u>

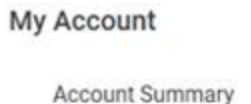

Communications

My Purchases

My Wallet

**Points Summary** 

**Community Rewards** 

### CLICK ON "COMMUNITY REWARDS" ON THE LEFT

My Account

Account Summary

Communications

My Purchases

My Wallet

Points Summary

Community Rewards

5. SEARCH YOUR ORGANIZATION – Filter Type = ALL

|           | Find an Organization                  |          |   |
|-----------|---------------------------------------|----------|---|
| $\langle$ | Search by Organization name or number | <u> </u> | Q |
|           | Search Results                        |          |   |

| $\left( \right)$ | Filter by type of Organization: |  |
|------------------|---------------------------------|--|
| (                | All                             |  |
|                  |                                 |  |

6. WHEN YOUR ORGANIZATION APPEARS, CLICK ENROLL! IT'S THAT EASY!

TIPS: If these steps do not work for you.

- Sign out of Kroger.com
- Clear browser history
- Close window
- Open new browser and try
  again

Digital Team for further assistance with account – 1-866-544-8062